## Instrukcja realizacji przelewu w sklepach internetowych PayByNet

| Wybór Banku         |                                                |                                   |                       |                          |                                 |                       |                     |       |
|---------------------|------------------------------------------------|-----------------------------------|-----------------------|--------------------------|---------------------------------|-----------------------|---------------------|-------|
| English             |                                                |                                   |                       |                          |                                 |                       | - Anti Ma           | E.Com |
| KIR. Paybynet       |                                                |                                   |                       |                          |                                 |                       |                     |       |
|                     | Podsumowanie                                   |                                   | Wybierz form          | ę płatności              |                                 |                       |                     |       |
|                     | Nazwa odbiorcy:<br>Identyfikator<br>płatności: | Shop online ąśćźżłó<br>1638365393 |                       |                          |                                 |                       |                     |       |
| A REAL PROPERTY OF  | Ważność transakcji<br>wygasa:                  | 02-12-2021 14:29:53               | Bank Pekao            | PKO                      | inteligo                        | nest                  | © KASA<br>STEFCZYKA |       |
| in the th           | Prowizja KIR:                                  | PLN 0,00                          |                       |                          |                                 |                       | 24                  | 1     |
| and a set           | Kwota płatności:                               | PLN 1,99                          | piusebank             | BNP PARIBAS              | ING 🇯                           | ALLOR<br>BANK         | citi handlowy       |       |
| State of the second | Łącznie do zapłaty:                            | PLN 1,99                          | Back Delan            | Millennium               | Bank Nowy<br>BFG S.A.           | GET IN BANK           |                     |       |
| m. r. an            | marter of                                      |                                   | Mark Pendo            |                          |                                 |                       | NOBLE BANK          | -     |
|                     |                                                | - West                            | ING 🌬                 | de Santonder             | m <mark>Ban</mark> k            |                       |                     |       |
|                     |                                                |                                   | Banki<br>Spółdzielcze | езкок                    | *754 Seler                      |                       |                     |       |
|                     |                                                |                                   | Akceptuję Reg         | ulamin Usługi jednorazow | <u>rei płatności</u> z wykorzys | taniem Systemu Paybyn | iet.                |       |

Koniecznie oznaczyć Akceptuję Regulamin Usługi jednorazowej płatności...

Na dostępnej liście do wyboru można wybrać województwo "małopolskie" oraz Oddział

| KIR. Paybynet                                                                                                    |                                                                      |                                                          |                                                                                                    |    |
|----------------------------------------------------------------------------------------------------|----------------------------------------------------------------------|----------------------------------------------------------|----------------------------------------------------------------------------------------------------|----|
|                                                                                                    | Podsumowanie                                                         |                                                          | Wybierz swój bank                                                                                     |    |
|                                                                                                    | Nazwa odbiorcy:<br>Identyfikator<br>płatności:<br>Ważność transakcji | Shop online ąśćźźłó<br>1638365393<br>02-12-2021 14:29:53 | Wybierz województwo                                                                                   | 51 |
| and the second designed and the second designed and th | wygasa:                                                              |                                                          | Małopolskie                                                                                           | ×  |
|                                                                                                    | Prowizja KIR:                                                        | PLN 0,00                                                 | Wybierz oddział                                                                                       | 1  |
|                                                                                                    | Kwota płatności:                                                     | PLN 1,99                                                 | - wybierz -                                                                                           | ~  |
| and the second                                                                                                    | Łącznie do zapłaty:                                                  | PLN 1,99                                                 | Bank Spółdzielczy w Słomnikach<br>Łącki Bank Spółdzielczy<br>Krakowski Bank Spółdzielczy              | Î. |
| The states                                                                                                    | <b>MARK</b>                                                          |                                                          | Baok Soółdzielczy w Welkromiu<br>Bank Spółdzielczy w Chrzanowie<br>Bank Spółdzielczy w Mszanie Dolnej |    |
|                                                                                                    | and the                                                              |                                                          | Podhalański Bank Spółdzielczy w Zakopanem<br>Bank Spółdzielczy Rzemiosła w Krakowie                   |    |

| KIR. Paybynet                                                                                                    |                                                   |                                   |                                | Sal.     |
|----------------------------------------------------------------------------------------------------|---------------------------------------------------|-----------------------------------|--------------------------------|----------|
|                                                                                                    | Podsumowanie                                      | Shop online aśćżżłó               | Wybierz swój bank              |          |
|                                                                                                    | ldentyfikator<br>płatności:<br>Ważność transakcji | 1638365393<br>02-12-2021 14:29:53 | Wybierz województwo            |          |
| Non-                                                                                                    | wygasa:                                           |                                   | - wybierz -                    | ×        |
|                                                                                                    | Prowizja KIR:                                     | PLN 0,00                          | Wybierz oddział                |          |
|                                                                                                    | Kwota płatności:                                  | PLN 1,99                          | - wybierz -                    | ~        |
| and the second second s | Łącznie do zapłaty:                               | PLN 1,99                          | lub wyszukaj bank poniżej      |          |
|                                                                                                    |                                                   | AND DESCRIPTION OF                | Wyszukaj bank spółdzielczy     |          |
|                                                                                                    |                                                   |                                   | Q str                          |          |
| A CARACTER AND                                                                                                    |                                                   |                                   | Bank Spółdzielczy w Chrzanowie | *        |
|                                                                                                    |                                                   |                                   | Powrót                         | Zapłać → |

Lub wyszukać bank spółdzielczy wpisując samą nazwę miasta – w naszym przypadku Chrzanów

Po ustaleniu Banku oznaczamy Zapłać i płatność przechodzi do okna logowania w Bs24.

|                      |            | BANK SPÓŁDZI<br>W CHRZANOWIE                                          | ELCZY |
|----------------------|------------|-----------------------------------------------------------------------|-------|
| Logowanie do systemu |            |                                                                       |       |
|                      | Login      |                                                                       | ]     |
|                      | Hasło      |                                                                       |       |
|                      |            | Zaloguj                                                               |       |
| <i>J</i>             |            |                                                                       | 2     |
| Komunikat dotyczący  | zmiany spo | aobu logowania do bankowości internetowej Ba24 od 14 września 2019 r. |       |

Po wpisaniu loginu i hasła realizujemy płatność standardowym sposobem autoryzacji przelewu – SMS lub z aplikacji mobilnej.

Przy płatnościach internetowych za zakupy w sklepach okno logowania i hasła są na jednym ekranie.